#### **Dispositioning an Applicant**

Prior to dispositioning a candidate, each candidate has to be updated to indicate their applicant material has been reviewed. To indicate an applicant has been reviewed, click on the icon under *Mark Reviewed* to update the disposition to *Reviewed*.

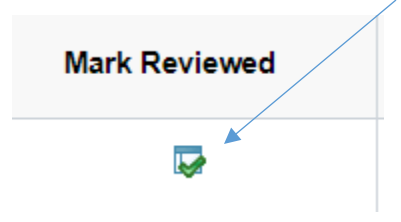

a. Dispositioning an applicant can be done from several dispositions, including "Reviewed" and "Interview". To reject an applicant, click on the icon in the **Reject** column.

| Manage Job    | Opening                                                                           |                                                                          |                                                 |                     |             |                  |                                                             |                                                                  |       |           |             |       |                 |
|---------------|-----------------------------------------------------------------------------------|--------------------------------------------------------------------------|-------------------------------------------------|---------------------|-------------|------------------|-------------------------------------------------------------|------------------------------------------------------------------|-------|-----------|-------------|-------|-----------------|
| eter 1 4      | Recruiting Home 1 Splae                                                           | erih Job Operings 1                                                      | Costs New                                       | I UCore I Station I | QARING   @P | vel Job Covering |                                                             |                                                                  |       |           | Personalize |       |                 |
|               | Job Opening ID 225<br>Job Posting Title Dev<br>Job Code 443<br>Postion Number 100 | 00<br>stigment & Stevanto<br>X00 :Dev/Fundhasing<br>X0020 :Dev/Fundhasin | ng Officer<br>Professional)<br>ng Professional) |                     |             |                  | Status 010 Con<br>niness Unit 30000 /<br>Department 1100104 | er<br>Columbus State University)<br>I (Sluinness Academic Progra | en l  |           |             |       |                 |
| Applicants    | Applicant Search                                                                  | Applicant Screening                                                      | Activity & A                                    | docreets Details    |             |                  |                                                             |                                                                  |       |           |             |       |                 |
| AS<br>(7)     | Appled<br>(2)                                                                     | -                                                                        | (2)                                             | Screen<br>(8)       | Reale       | intervers<br>(2) | Ofer<br>10                                                  | 100                                                              | 1     | 91<br>91  | Reject      |       |                 |
| Applicants () |                                                                                   |                                                                          |                                                 |                     |             |                  |                                                             |                                                                  |       |           |             | < 100 | w t. K. t. Verd |
| Select        | Applicant Name+                                                                   | Applicant ID+                                                            | Type                                            | Disposition -       | Reason      | Application      | Resulte                                                     | Mark Reviewed                                                    | Route | Interview | Reject      | Prest |                 |
| 0             |                                                                                   |                                                                          | Enternal                                        | Route               |             |                  | 18                                                          |                                                                  | м     |           | 0           |       | * Other Actions |
|               |                                                                                   |                                                                          | Edenal                                          | interior.           |             |                  |                                                             | Ð                                                                | м     |           | 0           |       | * Other Actions |

b. Choose the appropriate **Reason** from the dropdown.

|                            |       |                                                                                                    | Reject Applicant                       |                    |                | × |
|----------------------------|-------|----------------------------------------------------------------------------------------------------|----------------------------------------|--------------------|----------------|---|
| Applicant to Reje          | et    |                                                                                                    |                                        |                    |                |   |
| Applicant ID               | Name  |                                                                                                    | Job Opening                            |                    | Delete         |   |
|                            |       |                                                                                                    | 226003 - Deve<br>Stewardship C         | elopment &<br>Moer | 0              |   |
| Disposition<br>C<br>Reject | Reson | 40-Inactive: Selected For Al<br>andicate Selected-Withow<br>Andicate obtained another<br>Varicate Application<br>Juliet/ Reported Post Offer<br>LimplyReson promin<br>alide Thom Parson Interview<br>Viet More Qualified - Bup<br>fired a Micro Qualified - Exp<br>fired a Micro Qualified - Exp<br>fired a Micro Qualified - Exp<br>fired a Micro Qualified - Exp<br>fired a Micro Qualified - Exp<br>fired a Micro Qualified - Exp<br>fired a Micro Qualified - Exp<br>fired a Micro Qualified - Exp<br>fired a Micro Qualified - Exp<br>fired a Micro Qualified - Exp<br>fired a Micro Qualified - Exp<br>fired a Micro Qualified - Exp<br>fired a Micro Qualified - Exp<br>fired a Micro Qualified - Exp<br>fired biological and the Micro<br>All All All All All All All All All All | 00 00 00 00 00 00 00 00 00 00 00 00 00 |                    | The of Project | ĺ |

c. Click **Reject**. Click **OK** on the Success message.

|                   |                  | Reject Applicant                              |        | ×   |
|-------------------|------------------|-----------------------------------------------|--------|-----|
| Applicant to Reje | ct               |                                               |        | . Î |
| Applicant ID      | Name             | Job Opening                                   | Delete |     |
|                   |                  | 228003 - Development &<br>Stewardship Officer | a      |     |
| Disposition       |                  |                                               |        |     |
| Disposition       | No               |                                               |        |     |
|                   | Reason Reject    | ~                                             |        |     |
|                   | -                |                                               |        |     |
| Reject            | Reject and Corre | spond Cancel                                  |        | -   |

# d. The **Disposition** is now "Reject".

|            | Job Opening ID 22<br>Job Posting Title De<br>Job Code Al<br>Position Manber 12 | 000<br>Hospinen & Sevense<br>2400 (Sevill-Indonesis<br>000000 (Sevill-Indonesis | o Officer<br>Polessional)<br>g Professional) |                    |                                      | Busin<br>Dep | Matus 010 Court<br>exe Unit 30000 (Court<br>artment 1100104 (Su | rtous States University)<br>siness Academic Programs) |       |           |        |          |                 |
|------------|--------------------------------------------------------------------------------|---------------------------------------------------------------------------------|----------------------------------------------|--------------------|--------------------------------------|--------------|-----------------------------------------------------------------|-------------------------------------------------------|-------|-----------|--------|----------|-----------------|
| pplicants  | Approant Search                                                                | Applant Somering                                                                | Among &                                      | Ataonventa Detaita |                                      |              |                                                                 |                                                       |       |           |        |          |                 |
| 4          | Applied                                                                        | 14                                                                              | and (0)                                      | Street<br>D        | Reute                                | The star     | Ofer<br>10                                                      | 104                                                   | 144   | Palact    |        |          |                 |
| icante ()  |                                                                                |                                                                                 |                                              |                    |                                      |              |                                                                 |                                                       |       |           |        |          |                 |
| 19         |                                                                                |                                                                                 |                                              |                    |                                      |              |                                                                 |                                                       |       |           |        | 4 [34542 | W > + 1         |
| Select     | Applicant Name *                                                               | Applicant E*                                                                    | 7994                                         | Deposition-        | Reason                               | Application  | Resume                                                          | Mark Reviewed                                         | Route | Interview | Reject | Print    |                 |
| 0          |                                                                                |                                                                                 | Energy                                       | Ro.16              |                                      | 0            | 8                                                               | 0                                                     | я     | 2         | 0      |          | * Other Automa  |
| 0          |                                                                                |                                                                                 | Lors                                         | Agent.             | Hired Wore<br>Qualified<br>Candidate |              |                                                                 | 9                                                     | м     |           | ٥      |          | * Other Automa  |
| 0          |                                                                                |                                                                                 | Eneral                                       | Appred             |                                      | n            | я                                                               | D                                                     | н     | 8         | 0      | 0        | * Other Automa  |
| 0          |                                                                                |                                                                                 | Dans                                         | Rocke              |                                      |              | 8                                                               | Ð                                                     | н     | 8         | 0      |          | * Other Advers  |
| 0          |                                                                                |                                                                                 | Downe'                                       | Reviewed           |                                      | 0            | н                                                               | p                                                     | н     | в         | 0      |          | * Other Actions |
| Select All | Deservet All                                                                   | * Droug Autor                                                                   |                                              |                    |                                      |              |                                                                 |                                                       |       |           |        |          |                 |

### Dispositioning an Applicant-Search Committee Chair

Prior to dispositioning a candidate, each candidate has to be updated to indicate their applicant material has been reviewed.

You will find the *Mark Reviewed* action under Group Actions. After, you should be able to properly disposition the candidates.

| 3   | 373095             | [ | Mark Reviewed                                    | ∋d |
|-----|--------------------|---|--------------------------------------------------|----|
| t   | 294015             |   | Manage Interviews<br>Create Interview Evaluation | ed |
|     | 339039             |   | Reject Applicant<br>Route Applicant              | ed |
| All | Group Actions      | _ | Print Application Details                        |    |
|     | Recruiting Actions | > |                                                  |    |
|     | Applicant Actions  | > |                                                  |    |

### **Disposition Applicant**

a. To disposition an applicant, go to the applicant list for the position.

| Applicants   | Activity & Attachments D | etails          |             |                 |        |                       |                  |       |                       |
|--------------|--------------------------|-----------------|-------------|-----------------|--------|-----------------------|------------------|-------|-----------------------|
|              |                          |                 |             |                 |        |                       |                  |       |                       |
| All<br>(6)   | Applied<br>(0)           | Reviewed<br>(6) | Scre<br>(0) | en Route<br>(0) | e Inte | rview Offe<br>(0) (0) | er Hire<br>) (0) |       | Hold Rejec<br>(0) (0) |
| Applicants ⑦ |                          |                 |             |                 |        |                       |                  |       |                       |
| ■ Q          |                          |                 |             |                 |        |                       |                  | I¶    | f 6 🗸 🕨 🕅 View All    |
| Select       | Applicant Name           | Applicant ID    | Туре        | Disposition     | Reason | Application           | Resume           | Print |                       |
|              | Anna Bartel              | 357345          | External    | Reviewed        |        |                       | 8                | 8     | Other Actions         |
|              | James Blackburn          | 237865          | External    | Reviewed        |        |                       | 8                | 8     | Other Actions         |
|              | Jazalyn Hubbard Grace    | 390756          | External    | Reviewed        |        |                       | B                | 6     | Other Actions         |
|              | Jesse Bishop             | 286264          | External    | Reviewed        |        |                       | 8                | 8     | Other Actions         |
|              | John Barron              | 332340          | External    | Reviewed        |        |                       | 8                | 8     | Other Actions         |
|              | Kendra Castelow          | 379798          | External    | Reviewed        |        |                       |                  | 8     | Other Actions         |
| Select All   | Deselect All             | Group Actions   |             |                 |        |                       |                  |       |                       |

b. Place a check in the box on the left hand side of the applicant's name.

| Applicants   | Activity & Attachments | Details         |             |            |              |             |            |              |             |        |              |               |
|--------------|------------------------|-----------------|-------------|------------|--------------|-------------|------------|--------------|-------------|--------|--------------|---------------|
|              |                        |                 |             |            |              |             |            |              |             |        |              |               |
| All<br>(6)   | Applied<br>(0)         | Reviewed<br>(6) | Scre<br>(0) | en<br>)    | Route<br>(0) | Inter<br>(( | view<br>)) | Offer<br>(0) | Hire<br>(0) | H      | lold<br>(0)  | Reject<br>(0) |
| Applicants ⑦ |                        |                 |             |            |              |             |            |              |             |        |              |               |
| E Q          |                        |                 |             |            |              |             |            |              |             | 1-6 of | 6 🗸 🕨        | View All      |
| Select       | Applicant Name         | Applicant ID    | Туре        | Dispositio | n            | Reason      | App        | blication    | Resume      | Print  |              |               |
| 52           | Anna Bartel            | 357345          | External    | Reviewed   |              |             |            |              |             | 8      | Other Action | 5             |

*c*. At the bottom of the page, select the *Group Actions > Recruiting Actions > Reject Applicant* 

| 286264             | ſ | Mark Reviewed                                    | /ed |
|--------------------|---|--------------------------------------------------|-----|
| 332340             |   | Manage Interviews<br>Create Interview Evaluation | ved |
| 379798             |   | Reject Applicant                                 | /ed |
|                    |   | Route Applicant                                  |     |
| Croup Actions      |   | Print Application Details                        |     |
| Recruiting Actions | > |                                                  |     |
| Applicant Actions  | > |                                                  |     |

d. Choose the appropriate **Reason** from the dropdown and then click **Reject.** Click **Ok** once you receive the success message.

| Applicant ID | Name              | Job Opening            | Delete |
|--------------|-------------------|------------------------|--------|
|              |                   | 226003 - Development & | 0      |
|              |                   |                        |        |
| Dispetition  |                   |                        |        |
| Disposition  |                   |                        |        |
| Disposition  | isposition Reject |                        |        |

|                   |             | R                                                                                                    | eject Applican              | t                       |             | × |
|-------------------|-------------|----------------------------------------------------------------------------------------------------|-----------------------------|-------------------------|-------------|---|
| Applicant to Reje | ect         |                                                                                                    |                             |                         |             |   |
| Applicant ID      | Name        |                                                                                                    | Job Opening                 |                         | Delete      |   |
|                   |             |                                                                                                    | 226003 - Der<br>Stewardship | velopment 8.<br>Officer | 0           |   |
| Disposition       |             |                                                                                                    |                             |                         |             |   |
|                   | Disposition | Reject                                                                                                    |                             | -                       |             |   |
|                   | Reason      |                                                                                                    |                             |                         |             |   |
| Reject            |             | 140-inactive: Selected For Ano<br>Candidate Selected: Withdrew<br>Candidate obtained another job<br>Duplicate Application                                                                                                    |                             | nowi                    |             |   |
| e y gyner on to   |             | E-very regener has uner<br>Exiting vegets - pror promote<br>Failed In-Person Interview<br>Hired In-Person Interview<br>Hired & More Qualified - Educ<br>Hired a More Qualified - Educ<br>Hired a More Qualified - Educ<br>Hired but No-Shoe<br>Hiring Hold Budget<br>Incomplete Application<br>Intergible - Incomplete Application<br>Intergible - Other<br>Intergible - Other |                             |                         | The of Page |   |

# e. The **Disposition** is now "Reject" and reflects the **Reason**

|            | Job Opening ID 20<br>Job Posting Title De<br>Job Code A4<br>Position Number 10 | 003<br>Hoppment & Stewards<br>1400 (Sev Fundsaung<br>000000 (Sev Fundsaung | no Officer<br>Professional)<br>rg Professional) |                    |                                    | Busin<br>Ove | Matus 010 Coan<br>ess Shift 20000 (Colu<br>arthrent 1100104 (Su | rous State University)<br>Chess Academic Programs) |       |              |        |          |                 |
|------------|--------------------------------------------------------------------------------|----------------------------------------------------------------------------|-------------------------------------------------|--------------------|------------------------------------|--------------|-----------------------------------------------------------------|----------------------------------------------------|-------|--------------|--------|----------|-----------------|
| pplicants  | Applant Season                                                                 | Applant Someting                                                           | Amy &                                           | Ataohmenta Detaita |                                    |              |                                                                 |                                                    |       |              |        |          |                 |
| A          | Applied                                                                        | 10                                                                         | treased (P)                                     | Screet.            | Route<br>(2)                       | The star     | Ofer<br>10                                                      | 114                                                | 1411  | Param<br>(1) |        |          |                 |
| icante (1) |                                                                                |                                                                            |                                                 |                    |                                    |              |                                                                 |                                                    |       |              |        |          |                 |
| 9          |                                                                                |                                                                            |                                                 |                    |                                    |              |                                                                 |                                                    |       |              |        | 4 110.01 | W > + 1         |
| Select     | Applicant Name -                                                               | Applicant E*                                                               | Type                                            | Deposition*        | Reason                             | Application  | Resume                                                          | Mark Reviewed                                      | Route | Interview    | Reject | Print    |                 |
| 0          |                                                                                |                                                                            | <b>Drame</b>                                    | Route              |                                    | 0            | 8                                                               | 0                                                  | ы     | 2            | 0      |          | * Other Automa  |
| 0          |                                                                                |                                                                            | Lorent                                          | Agent              | Hined Wore<br>Quarted<br>Candidate |              |                                                                 | D                                                  | м     |              | ۰      |          | * Other Automa  |
| 0          |                                                                                |                                                                            | Eneral                                          | Appred             |                                    | P            | я                                                               | D                                                  | н     | 8            | 0      |          | * Other Automa  |
| 0          |                                                                                |                                                                            | Dans                                            | Rocke              |                                    |              | н                                                               | P                                                  | н     | 8            | 0      |          | * Other Advers  |
| 0          |                                                                                |                                                                            | Dans.                                           | Reviewed           |                                    | 0            | я                                                               | Ð                                                  | н     |              | 0      |          | V Other Actions |
| Seat Al    | Deserver All                                                                   | • Onug Action                                                              |                                                 |                    |                                    |              |                                                                 |                                                    |       |              |        |          |                 |